Instructivo para la Utilización del Portal de Beneficiarios

#### Contenido

| Generación de Usuario           |    |
|---------------------------------|----|
| Utilización del Portal          | 11 |
| Mis Datos                       | 12 |
| Carga de Consultas              | 15 |
| Carga de Trámites               |    |
| Consultas y Trámites realizados | 22 |

### Generación de Usuario

A través de la **Página Web de OSPACA** se podrá ingresar al nuevo **Portal de Beneficiarios** desde el cual podrá realizar varias acciones.

Para esto, es necesario que cada beneficiario cree un usuario la primera vez que acceda.

A continuación mostraremos los pasos a seguir.

1. Al acceder se visualizará la siguiente pantalla, donde se deberá presionar el botón "Crear Usuario" (resaltado en color verde).

| OSPACA<br>Obra Social del Personal del<br>AUTOMÓVIL CLUB ARGENTINO<br>RND.S. 1-0160-1 |                                                                                                    |                              |
|---------------------------------------------------------------------------------------|----------------------------------------------------------------------------------------------------|------------------------------|
| INGRESO AL PORTAL DE BENEFICIARIO                                                     | S                                                                                                    |                              |
|                                                                                       | CUIL Ingrese CUIL Sin guiones ni espacios Clave Ingrese Clave Ingresar No recuerdo mi clave Crear usuario | )                            |
|                                                                                       |                                                                                                    | Creado Por: GetsApp / OSPACA |

2. Al presionarlo, se visualizará la siguiente pantalla:

| OSPACA<br>Obra Social del Personal del<br>AUTOMÓVIL CLUB ARGENTINO<br>RNOS 1-0160-4 |                                                 |                              |
|-------------------------------------------------------------------------------------|-------------------------------------------------|------------------------------|
| SOLICITUD DE USUARIO                                                                |                                                 |                              |
|                                                                                     | CUIL<br>Ingrese CUIL<br>Sin guiones ni espacios |                              |
| Volver                                                                              | Solicitar Usuario                               | Creado Por: GetsApp / OSPACA |

3. Deberá ingresar su CUIL y presionar el botón "Solicitar Usuario".

| OSPACA<br>Obra Social del Personal del<br>AUTOMÓVIL CLUB ARCENTINO<br>RNOS. 1-01604 |                         |                              |
|-------------------------------------------------------------------------------------|-------------------------|------------------------------|
| SOLICITUD DE USUARIO                                                                |                         |                              |
|                                                                                     | CUIL                    |                              |
|                                                                                     | 2011111112              |                              |
|                                                                                     | Sin guiones ni espacios |                              |
| Volver                                                                              | Solicitar Usuario       | Creado Por: GetsApp / OSPACA |

4. A continuación se mostrarán en pantalla su nombre y dirección de mail, a la cual se le enviará un correo en el momento para validar su identidad.

| OSPACA<br>Obra Social del Personal del<br>AUTOMÓVIL CLUB ARGENTINO<br>RNOS. 101604 |                                                                                                    |                              |
|------------------------------------------------------------------------------------|----------------------------------------------------------------------------------------------------|------------------------------|
| SOLICITUD DE USUARIO                                                               |                                                                                                    |                              |
|                                                                                    | CUIL<br>2011111112<br>Sin guiones ni espacios                                                                                          |                              |
|                                                                                    | Confirme sus datos<br>Nombre: QUINTEROS JUAN<br>Mail: QUINTEROSJUAN@GMAIL.COM<br>Los datos son correctos<br>Los datos NO son correctos |                              |
| Volver                                                                             | Confirmar solicitud de Usuario                                                                                                    | Creado Por: GetsApp / OSPACA |

- 5. Será necesario que indique si dichos datos son correctos o no.
  - a. En caso de **ser correctos**, deberá tildar ese casillero y presionar el botón "Confirmar Solicitud de Usuario".

| OSPACA<br>Obra Social del Personal del<br>AUTOMÓVIL CLUB ARGENTINO<br>RNOS. 101004 |                                                                                                    |                              |
|------------------------------------------------------------------------------------|----------------------------------------------------------------------------------------------------|------------------------------|
| SOLICITUD DE USUARIO                                                               |                                                                                                    |                              |
|                                                                                    | CUIL 2011111112 Sin guiones ni espacios Confirme sus datos Nombre: QUINTEROS JUAN Mail: QUINTEROSJUAN@GMAIL.COM Del Los datos son correctos Los datos NO son correctos |                              |
| Volver                                                                             | Confirmar solicitud de Usuario                                                                                                    | Creado Por: GetsApp / OSPACA |

A continuación se le mostrará un mensaje y se le enviará el correo de validación a ese mail.

| Obra Social del P<br>AUTOMÓVIL CL | Personal del<br>UB ARGENTINO<br>RN.O.S. 1-0160-4 |                                                                                                    |                  |
|-----------------------------------|--------------------------------------------------|----------------------------------------------------------------------------------------------------|------------------|
|                                   |                                                  |                                                                                                    |                  |
|                                   |                                                  | • Se ha enviado un correo a su casilla quinterosjuan@gmail.com, ingrese al mismo para generar una clave. |                  |
| Volve                             | er                                               | Creado Por                                                                                               | GetsApp / OSPACA |

b. En caso de **no ser correctos** los datos, deberá tildar ese casillero y presionar el botón "Confirmar Solicitud de Usuario".

| OSPACA<br>Obra Social del Personal del<br>AUTOMÓVIL CLUB ARGENTINO<br>RNOS. 1-0160-4 |                                                                               |                              |
|--------------------------------------------------------------------------------------|-------------------------------------------------------------------------------|------------------------------|
| SOLICITUD DE USUARIO                                                                 |                                                                               |                              |
|                                                                                      | CUIL<br>2011111112<br>Sin guiones ni espacios                                 |                              |
|                                                                                      | Confirme sus datos<br>Nombre: QUINTEROS JUAN<br>Maii: QUINTEROSJUAN@GMAIL.COM |                              |
|                                                                                      | Los datos son correctos  Los datos NO son correctos                           |                              |
| Volver                                                                               | Confirmar solicitud de Usuario                                                | Creado Por: GetsApp / OSPACA |

En ese caso, se le mostrará un mensaje pidiendo que se contacte en forma telefónica con OSPACA para actualizar sus datos. Dicha actualización se verá reflejada en el momento, por lo cual **podrá volver a intentar generar el usuario**.

| OSPACA<br>Obra Social del Personal del<br>AUTOMÓVIL CLUB ARGENTINO<br>RNOS 1 01604 |                                                                                                    |                  |
|------------------------------------------------------------------------------------|----------------------------------------------------------------------------------------------------|------------------|
| SOLICITUD DE USUARIO                                                               |                                                                                                    |                  |
|                                                                                    | Por favor contáctese a nuestra línea gratuita de atención telefónica 0800-999-6772 para actualizar sus datos.      CUIL     2011111112     Sin guiones ni espacios |                  |
|                                                                                    | Confirme sus datos<br>Nombre: QUINTEROS JUAN<br>Mail: QUINTEROSJUAN@GMAIL.COM<br>Los datos son correctos<br>Los datos NO son correctos                             |                  |
| Volver                                                                             | Confirmar solicitud de Usuario Creado Por: O                                                                                                    | SetsApp / OSPACA |

6. En el caso de haber indicado anteriormente que los datos son correctos, se enviará un mail a la dirección de correo confirmada. Deberá ingresar a la misma para visualizar el correo recibido, que será de las siguientes características:

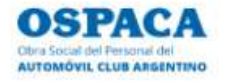

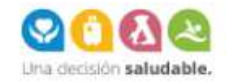

Estimado beneficiario QUINTEROS JUAN,

Nos dirigimos a Usted para notificarle que se ha creado su usuario exitosamente.

Debe generar una clave ingresando al siguiente link:

#### GENERAR CLAVE

Este correo electrónico fue generado automáticamente, por favor no lo responda.

Si quiere realizar una consulta puede completar el formulario de contacto web https://www.ospaca.com/contacto

Saludos cordiales.

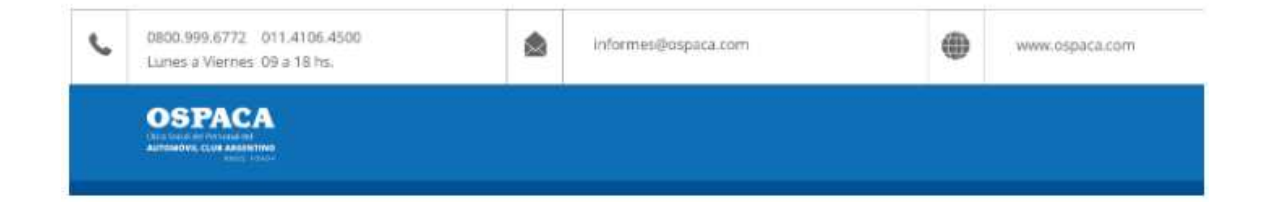

7. Deberá acceder al link enviado en el correo:

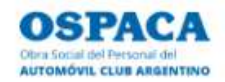

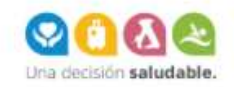

Estimado beneficiario QUINTEROS JUAN,

Nos dirigimos a Usted para notificarle que se ha creado su usuario exitosamente.

Debe generar una clave ingresando al siguiente link:

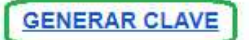

Este correo electrónico fue generado automáticamente, por favor no lo responda.

Si quiere realizar una consulta puede completar el formulario de contacto web https://www.ospaca.com/contacto

Saludos cordiales.

| ¢ | 0800.999.6772 011.4106.4500<br>Lunes a Viernes 09 a 18 hs. | ۵ | informes@ospaca.com | ۲ | www.ospaca.com |
|---|------------------------------------------------------------|---|---------------------|---|----------------|
|   |                                                            |   |                     |   |                |

8. Al acceder al link, visualizará la siguiente pantalla, donde deberá ingresar una clave:

| OSPACA<br>Obra Social del Personal del<br>AUTOMÓVIL CLUB ARGENTINO<br>RNOS. 1:01604 |                          |                              |
|-------------------------------------------------------------------------------------|--------------------------|------------------------------|
| GENERAR CLAVE                                                                       |                          |                              |
|                                                                                     | CUIL: 2011111112         |                              |
|                                                                                     | Nombre: QUINTEROS JUAN   |                              |
|                                                                                     | Ingrese Clave            |                              |
|                                                                                     | Ingrese Clave            |                              |
|                                                                                     | Re-ingrese Clave         |                              |
|                                                                                     | Ingrese Clave nuevamente |                              |
|                                                                                     |                          |                              |
| Ir al portal                                                                        | Generar Clave            | Creado Por: GetsApp / OSPACA |

9. Luego de ingresar la clave dos veces (para confirmar) deberá presionar el botón "Generar clave".

| OSPACA<br>Obra Social del Personal del<br>AUTOMÓVIL CLUB ARCENTINO<br>RICOS 101604 |                        |                              |
|------------------------------------------------------------------------------------|------------------------|------------------------------|
| GENERAR CLAVE                                                                      |                        |                              |
|                                                                                    | CUIL: 2011111112       |                              |
|                                                                                    | Nombre: QUINTEROS JUAN |                              |
|                                                                                    | Ingrese Clave          |                              |
|                                                                                    |                        |                              |
|                                                                                    | Re-ingrese Clave       |                              |
|                                                                                    |                        |                              |
| Ir al portal                                                                       | Generar Clave          | Creado Por: GetsApp / OSPACA |

10. A continuación se le mostrará un mensaje confirmando que generó su clave exitosamente. Podrá presionar el botón "Ir al portal" para acceder al mismo.

| OSPACA<br>Obra Social del Personal del<br>AUTOMÓVIL CLUB ARCENTINO<br>RNOS 1 01604 |                                      |      |
|------------------------------------------------------------------------------------|--------------------------------------|------|
| GENERAR CLAVE                                                                      |                                      |      |
|                                                                                    | Se ha generado la clave exitosamente |      |
| Ir al portal                                                                       | Creado Por: GetsApp / OSP            | PACA |

- 11. Los pasos hasta aquí enumerados deberá realizarlos únicamente la primera vez que acceda. De ahí en más, accederá con su CUIL y la clave recién asignada.
- 12. Al presionar "Ir al portal" se visualizará la siguiente pantalla:

| OSPACA<br>Obra Social del Personal del<br>AUTOMÓVIL CLUB ARGENTINO<br>RNOS 1:010-4 |                              |                              |
|------------------------------------------------------------------------------------|------------------------------|------------------------------|
| INGRESO AL PORTAL DE BENEFICIARIOS                                                 |                              |                              |
|                                                                                    | CUIL                         |                              |
|                                                                                    | Ingrese CUIL                 |                              |
|                                                                                    | Sin guiones ni espacios      |                              |
|                                                                                    | Clave                        |                              |
|                                                                                    | Ingrese Clave                |                              |
|                                                                                    | Ingresar                     |                              |
|                                                                                    | No recuerdo mi clave Crear u | suario                       |
|                                                                                    |                              | Creado Por: GetsApp / OSPACA |

13. Deberá ingresar su CUIL y clave, y presionar el botón "Ingresar".

| OSPACA<br>Obra Social del Personal del<br>AUTOMÓVIL CLUB ARENTINO<br>RICOS 1-Offico-4 |                                                                                                 |               |                              |
|---------------------------------------------------------------------------------------|-------------------------------------------------------------------------------------------------|---------------|------------------------------|
| INGRESO AL PORTAL DE BENEFICIARIOS                                                    |                                                                                                 |               |                              |
|                                                                                       | CLIIL<br>2011111112<br>Sin guiones ni espacios<br>Clave<br><br>Ingresar<br>No recuerdo mi clave | Crear usuario |                              |
|                                                                                       |                                                                                                 |               | Creado Por: GetsApp / OSPACA |

## Utilización del Portal

Al ingresar con su CUIL y clave, se visualizará la siguiente pantalla con el **Portal de Beneficiarios**, a través del cual podrá realizar varias acciones como:

- Consultar y actualizar sus datos personales de contacto
- Realizar la carga de consultas
- Realizar la carga de trámites
- Consultar el estado de sus consultas y trámites, y para estos últimos realizar las correcciones solicitadas por OSPACA

| a Social del Personal del<br>TOMÓVIL CLUB ARGENTINO<br>RINGS TOTICA<br>IVENIDO BENEFICIARIO QUINTEROS JUAN                         | 1                                                                                                    | S                                                              |
|----------------------------------------------------------------------------------------------------|----------------------------------------------------------------------------------------------------|----------------------------------------------------------------|
| Mis Datos<br>Se permite visualizar sus datos personales de contacto y<br>solicitar la actualización de los mismos.                 | Carga de Consultas<br>Se permite realizar nuevas consultas.                                                                                                    | Carga de Trámites<br>Se permite realizar nuevos trámites.      |
| Consultas y Trámites realizados<br>Se permite visualizar sus consultas y trámites realizados,<br>conocer su estado y su respuesta. |                                                                                                    |                                                                |
| En caso de taner<br>• ATEN                                                                                                    | Ilgún inconveniente o necesitar más información puede comu<br>CIÓN TELEFÓNICA: 0800-399-6772 o 4106-4500 Lunes a Vi<br>• ATENCIÓN POR MAIL: informes@ospaca.com | inicarse por las siguientes vías:<br>ierres de 09 a 18 hs<br>n |

## **Mis Datos**

1. Debe ingresar al Módulo "Mis Datos" desde el Portal.

| OSPACA<br>Obra Social del Personal del<br>AUTOMÓVIL CUB ARGENTINO<br>RNOS 1 01004                                                                                                    |                                                                                                    |                                                                                     |
|----------------------------------------------------------------------------------------------------|----------------------------------------------------------------------------------------------------|-------------------------------------------------------------------------------------|
| BIENVENIDO BENEFICIARIO QUINTEROS JUAN                                                                                                    |                                                                                                    | Salir 🕒                                                                             |
| Nis Datos           Se permite visualizar sus datos personales de contacto y solicitar la actualización de los mismos.           O         Consultas y Trámites realizados           Se permite visualizar sus consultas y trámites realizados, conocer su estado y su respuesta. | Carga de Consultas<br>Se permite realizar nuevas consultas.                                                                                                    | Carga de Trámites<br>Se permite realizar nuevos trámites.                           |
| En caso de tener al<br>• ATENC                                                                                                    | gún inconveniente o necesitar más información puede comuni<br>JÓN TELEFÔNICA: 0800-999-6772 o 4106-4500 Lunes a Vier<br>+ATENCIÓN POR MAIL: informes@ospaca.com | carse por las siguientes vias:<br>nes de 09 a 18 hs<br>Creado Por: GetsApp / OSPACA |

2. Al acceder a dicho módulo, se visualizará la siguiente pantalla:

| OSPACA<br>Obra Social del Personal del<br>AUTOMÓVIL CLUB ARGENTIN<br>RNOS 1016 | <b>10</b><br>04  |                      |                      |           |                              |
|--------------------------------------------------------------------------------|------------------|----------------------|----------------------|-----------|------------------------------|
| DATOS PERSONALES                                                               | B QUINTEROS JUAN |                      |                      |           | Salir 🕞                      |
| DATOS DE CONTACTO                                                              |                  |                      |                      |           |                              |
| <b>C</b> Teléfono                                                              | -                | C Teléfono Adicional | -                    | Celular   |                              |
| Mail                                                                           | QUINTEROSJUAN@G  | MAIL.COM             |                      | _         |                              |
| DOMICILIO                                                                      |                  |                      |                      |           |                              |
| Calle                                                                          | ANCHORENA        |                      |                      |           |                              |
| * Número                                                                       | 641              | Piso                 | -                    | * Depto   | -                            |
| Código Postal                                                                  | 1170             | E Localidad          | CAPITAL FEDERAL      | Provincia | CAPITAL FEDERAL              |
| Cerrar                                                                         |                  |                      | Actualizar mis datos |           | Creado Por: GetsApp / OSPACA |

3. En el caso de ser necesario, mediante este módulo se permite actualizar los datos de contacto y domicilio. Para esto deberá presionar el botón "Actualizar mis datos".

| OSPACA<br>Obra Social del Personal del<br>AUTOMÓVIL CLUB ARGENTII<br>RNOS 1000 | N0<br>604        |                    |                      |           |                              |   |
|--------------------------------------------------------------------------------|------------------|--------------------|----------------------|-----------|------------------------------|---|
| DATOS PERSONALES                                                               | S QUINTEROS JUAN |                    |                      |           | Salir                        | 0 |
| DATOS DE CONTACTO                                                              |                  |                    |                      |           |                              |   |
| Teléfono                                                                       | -                | Teléfono Adicional | ÷                    | Celular   | -                            |   |
| Mail                                                                           | QUINTEROSJUAN@G  | MAILCOM            |                      |           |                              |   |
| DOMICILIO                                                                      |                  |                    |                      |           |                              |   |
| Calle                                                                          | ANCHORENA        |                    |                      |           |                              |   |
| Número                                                                         | 641              | Piso               | -                    | Depto     |                              |   |
| Código Postal                                                                  | 1170             | Localidad          | CAPITAL FEDERAL      | Provincia | CAPITAL FEDERAL              |   |
| Cerrar                                                                         |                  | (                  | Actualizar mis datos |           | Creado Por: GetsApp / OSPACA |   |

4. Acá podrá ingresar los datos que desea actualizar y luego presionar "Solicitar Actualización de Datos".

| DS PERS                           | ONALES QUINTEROS .                          | UAN                                  |                                    |                     |                     |                       |             | S |
|-----------------------------------|---------------------------------------------|--------------------------------------|------------------------------------|---------------------|---------------------|-----------------------|-------------|---|
| OS DE COI                         | ITACTO                                      |                                      |                                    |                     |                     |                       |             |   |
| Teléfono                          | Cod. área Teléfono                          | Tel. Adic.                           | Cód. área Teléfono adic            | onal                | Celular             | 011                   | 15 50123456 |   |
|                                   |                                             |                                      |                                    |                     |                     |                       |             |   |
| Mail                              | QUINTEROSJUAN@GMAIL.COM                     | *Si quiere actualizar su direcciór   | n de mail contáctese a nuestra lír | ea gratuita de aten | nción telefónica 08 | 00-999-6772.          |             |   |
| Mail                              | QUINTEROSJUAN@GMAIL.COM                     | I *Si quiere actualizar su direcciór | n de mail contáctese a nuestra lír | ea gratuita de aten | nción telefónica 08 | 00-999-6772.          |             |   |
| Mail                              | QUINTEROSJUAN@GMAIL.COM                     | 1 *Si quiere actualizar su dirección | n de mail contáctese a nuestra lii | ea gratuita de aten | nción telefónica 08 | 00-999-6772.          |             |   |
| Mail<br>ICILIO<br>Calle           | QUINTEROSJUAN@GMAIL.COI                     | M *Si quiere actualizar su dirección | n de mail contáctese a nuestra lú  | ea gratuita de aten | nción telefónica 08 | 00-999-6772.          |             |   |
| Mail<br>ICILIO<br>Calle<br>Número | QUINTEROSJUAN@GMAIL.COM<br>ANCHORENA<br>641 | M *Si quiere actualizar su dirección | n de mail contáctese a nuestra lí  | ea gratuita de aten | nción telefónica 08 | 00-999-6772.<br>Depto |             |   |

A continuación se le mostrará un mensaje confirmando la solicitud.

| Obra Social del Pers<br>AUTOMÓVIL CLUB | CA<br>onal del<br>ARGENTINO<br>RNOS 1.01604 |                                                                   |                  |               |
|----------------------------------------|---------------------------------------------|-------------------------------------------------------------------|------------------|---------------|
| DATOS PERSO                            | NALES QUINTER                               | ROS JUAN                                                          |                  | Salir 🕞       |
|                                        |                                             | La solicitud de actualización de datos se registró correctamente! |                  |               |
| Cerrar                                 |                                             |                                                                   | Creado Por: Gets | sApp / OSPACA |

Una vez aceptada la solicitud por OSPACA, los cambios se verán reflejados en esta misma pantalla. En este ejemplo, se solicitó la actualización del celular.

| OSPAC<br>Obra Social del Personal del<br>AUTOMÓVIL CLUB ARGEN<br>RNOS. 1- | A<br>TINO<br>01604     |                      |                  |           |                              |   |
|---------------------------------------------------------------------------|------------------------|----------------------|------------------|-----------|------------------------------|---|
| DATOS PERSONALI                                                           | ES <b>QUINTEROS JU</b> | AN                   |                  |           | Sali                         | 0 |
| DATOS DE CONTACTO                                                         |                        |                      |                  |           |                              |   |
| Teléfono                                                                  | (e)                    | C Teléfono Adicional | ÷                | Celular   | (011) 50123456               |   |
| Mail                                                                      | QUINTERO SJUAN@        | GMAIL.COM            |                  |           |                              |   |
| DOMICILIO                                                                 |                        |                      |                  |           |                              |   |
| Calle                                                                     | ANCHORENA              |                      |                  |           |                              |   |
| Número                                                                    | 641                    | Piso                 | 2                | Depto     | 3                            |   |
| Código Postal                                                             | 1170                   | Localidad            | CAPITAL FEDERAL  | Provincia | CAPITAL FEDERAL              |   |
| Септаг                                                                    |                        | Actua                | alizar mis datos |           | Creado Por: GetsApp / OSPACA |   |

# Carga de Consultas

1. Debe ingresar al Módulo "Carga de Consultas" desde el Portal.

| OSPACA<br>Obra Social del Personal del<br>AUTOMÓVIL CUBRINTIDO<br>RNOS. 101004                                                     |                                                                                                    |                                                                                           |
|----------------------------------------------------------------------------------------------------|----------------------------------------------------------------------------------------------------|-------------------------------------------------------------------------------------------|
| BIENVENIDO BENEFICIARIO QUINTEROS JUAN                                                                                             |                                                                                                    | Salir 🔂                                                                                   |
| Mis Datos<br>Se permite visualizar sus datos personales de contacto y<br>solicitar la actualización de los mismos.                 | Carga de Consultas<br>Se permite realizar nuevas consultas.                                                                                                    | Carga de Trámites<br>Se permite realizar nuevos trámites.                                 |
| Consultas y Trâmites realizados<br>Se permite visualizar sus consultas y trámites realizados,<br>conocer su estado y su respuesta. |                                                                                                    |                                                                                           |
| En caso de tener a<br>* ATEN                                                                                                    | Igún inconveniente o necesitar más información puede comunic<br>2IÓN TELEFÔNICA: 0800-999-6772 o 4106-4500 Lunes a Vierr<br>+ ATENCIÓN POR MAIL: informes@ospaca.com | arse por las siguientes vías:<br>les de 09 a 18 hs<br>Creado Por: <b>GetsApp / OSPACA</b> |

2. Al acceder a dicho módulo, se visualizará la siguiente pantalla:

| OSPACA<br>Otra Social del Personal del<br>Automóvili L CUB Adatinito<br>Rucis, tendos                               |                                                                                                    |                  |
|----------------------------------------------------------------------------------------------------|----------------------------------------------------------------------------------------------------|------------------|
| REALICE SU CONSULTA                                                                                                 |                                                                                                    | Salir 🕒          |
| Nombre y Apellido                                                                                                   | QUINTEROS JUAN                                                                                                    |                  |
| Mail a donde enviaremos la respuesta                                                                                | QUINTEROSJUAN@GMAIL.COM                                                                                                    |                  |
| Mail a donde enviaremos una copia de la respuesta (Opcional)                                                        | Ingrese dirección de correo electrónico                                                                                                    |                  |
|                                                                                                    | Verfique que la dirección ses correcta                                                                                                    |                  |
| A qué está relacionada su consulta?                                                                                 | [Seleccione una opción]                                                                                                    | ~                |
| Consulta (Máximo 1000 caracteros)                                                                                   | Ingrese su consulta en forma detallada, mientras más información nos brinde, más rápido podremos darle una respuesta.                                                                                                    |                  |
| Archivos Adjuntos (Opcional)<br>Si es neosario, puede adjuntar hasta 3 archivos con extensión JPG, JPEG, PNG o PDF. | Restan 1000 caracteres.           Seleccionar archivos Sin archivos seleccionados         A           Seleccionar archivos Sin archivos seleccionados         A           Seleccionar archivos Sin archivos seleccionados         A | ğuntar<br>Şuntar |
| Cerriar                                                                                                    | Erwiar Creado Por                                                                                                    | GetsApp / OSPACA |

3. A continuación se deberá completar los datos solicitados, si se desea recibir una copia de la respuesta de la consulta se permite ingresar otro mail. Seleccionar a qué está relacionada la consulta, ingresar una descripción de la misma y si se desea permite además adjuntar archivos. Luego de esto se deberá presionar el botón "Enviar"

| OSPACA<br>Obra Social del Personal del<br>AUTOMOVIL CUB ARIANTINO<br>Ruos. 101064                                                                                                    |                                                                                                    |                                                                  |
|----------------------------------------------------------------------------------------------------|----------------------------------------------------------------------------------------------------|------------------------------------------------------------------|
| REALICE SU CONSULTA                                                                                                    |                                                                                                    | Salir 🕑                                                          |
| Nombre y Apellido<br>Mail a donde enviaremos la respuesta<br>Mail a donde enviaremos una copia de la respuesta (Opcional)<br>A qué està relacionada su consulta?<br>Consulta (Máximo 1000 caracteres) | QUINTEROS JUAN QUINTEROS JUAN@GMAIL.COM [guinteros_85@hotmail.com Verifque que la dirección sea correcta. AFILIACIONES Buenas tardes! Me contacto con ustedes para solicitar información para afiliar a mi esposa a la Obra Social. Muchas gracias! |                                                                  |
| Archivos Adjuntos (Opcional)<br>Si es neosano, puede adjuntar hasta 3 archivos con extensión JPO, JPEO, PNG o PDF.                                                                                    | Restan 871 caracteres.<br>DNLpdf<br>Seleccionar archivo Sin archivos seleccionados:<br>Seleccionar archivo Sin archivos seleccionados.                                                                                                    | Carrbiar<br>Adjuntar<br>Adjuntar<br>Creado Por: GetsApp / OSPACA |

A continuación se le mostrará un mensaje confirmando el registro de la consulta.

| Obra Social del Per<br>AUTOMÓVIL CLU | rsonal del<br>B ARGENTINO<br>RN.O.S. 1-0160-4 |                                                                        |                |               |
|--------------------------------------|-----------------------------------------------|------------------------------------------------------------------------|----------------|---------------|
| REALICE SU                           | CONSULTA                                      |                                                                        |                | Salir 🕞       |
|                                      |                                               | La consulta se registró correctamente. Le responderemos a la brevedad. |                |               |
| Сегта                                | 1                                             | Cargar Nueva Consulta                                                  | reado Por: Get | sApp / OSPACA |

Además se le enviará un mail al beneficiario informando la recepción de su consulta:

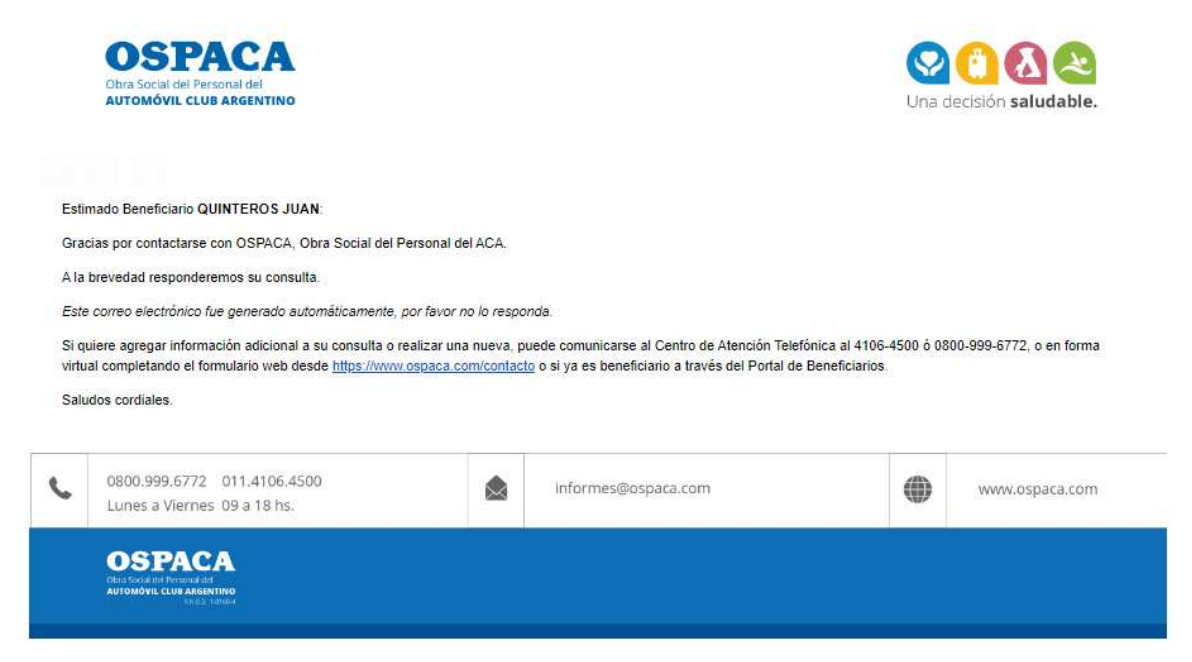

# Carga de Trámites

1. Debe ingresar al Módulo "Carga de Trámites" desde el Portal.

| OSPACA<br>Obra Social del Personal del<br>AUTOMÓVIL CUBENTINO<br>RNOS 101004                                                                                                    |                                                                                                    |                                                                                     |
|----------------------------------------------------------------------------------------------------|----------------------------------------------------------------------------------------------------|-------------------------------------------------------------------------------------|
| BIENVENIDO BENEFICIARIO QUINTEROS JUAN                                                                                                    | 1                                                                                                    | Salir 🕞                                                                             |
| Mis Datos     Se permite visualizar sus datos personales de contacto y solicitar la actualización de los mismos.     Consultas y Tràmites realizados     Se permite visualizar sus consultas y tràmites realizados, conocer su estado y su respuesta. | Carga de Consultas<br>Se permite realizar nuevas consultas.                                                                                                    | Carga de Trámites<br>Se permite realizar nuevos trámites.                           |
| En caso de tener<br>• ATEN                                                                                                    | ilgún inconveniente o necesitar más información puede comuni<br>CIÓN TELEFÓNICA: 0800-999-6772 o 4106-4500 Lunes a Viet<br>• ATENCIÓN POR MAIL: informes@ospaca.com | carse por las siguientes vías:<br>nes de 09 a 18 hs<br>Creado Por: GetsApp / OSPACA |

2. Al acceder a dicho módulo, se visualizará la siguiente pantalla:

| OSPACA<br>Obra Social del Personal del<br>AUTOMÓVIL CLUB ARGENTINO<br>RXO3. 101604                                                           |                                                                       |
|----------------------------------------------------------------------------------------------------|-----------------------------------------------------------------------|
| REALICE SU TRAMITE                                                                                                    | Salir 🕒                                                               |
| Nombre y Apellido<br>Mail a donde notificaremos el avance del trámite<br>Qué tramite desea realizar?<br>Descripción (Máximo 1000 caracteres) | QUINTEROS JUAN<br>QUINTEROS JUAN@GMAIL.COM<br>[Seleccione una opción] |
| Сеттаг                                                                                                    | Enviar                                                                |

3. Deberá seleccionar el trámite que desea realizar, ingresar una descripción y adjuntar la documentación necesaria. Luego de esto presionar el botón "Enviar".

| LICE SU TRAMITE                                                                                                    |                                                                                 |                                                                                                | Sa         |
|----------------------------------------------------------------------------------------------------|---------------------------------------------------------------------------------|------------------------------------------------------------------------------------------------|------------|
| nbre y Apellido                                                                                                    | QUINTEROS J                                                                     | JUAN                                                                                           |            |
| l a donde notificaremos el avance del trámite                                                                                                    | QUINTEROSJ                                                                      | UAN@GMAIL.COM                                                                                  |            |
| a tramite desea realizar?                                                                                                    | ALTA HIJO                                                                       |                                                                                                |            |
| cripción (Máximo 1000 caracteres)                                                                                                    | Buenas tarde<br>Solicito la inc<br>Adjunto los d<br>Aguardo resp<br>Muchas Grad | es!<br>corporación de mi hijo a la Obra social.<br>Jocumentos solicitados.<br>puestal<br>clas! |            |
| cumentación necesaria - Adjunte los archivos s                                                                                                    | Restan 854 carac<br>egún corresponda (solo                                      | eres.<br>la documentación que aplique para su situación), en formato PDF, JPEG, JPG o PNG.     |            |
| Certificado de discapacidad<br>Máximo 2 archivos 🔞                                                                                                    |                                                                                 | Elegir archivos Sin archivos seleccionados                                                     | Adjuntar   |
| Certificado de estudio<br>Si es mayor de edad<br>Máximo 1 archivo.                                                                                         |                                                                                 | Elegir archivos Sin archivos seleccionados                                                     | Adjuntar   |
| Comprobante de pago de Monotributo / Servicio dor<br>Social                                                                                                | néstico / Monotributo                                                           | Elegir archivos Sin archivos seleccionados                                                     | Adjuntar   |
| Constancia de parto/Nota compromiso doc. pendier<br>Máximo 2 archivos (?)                                                                                  | ite                                                                             | 0_20111111112_Constancia_202204181533.pdf                                                      | Cambiar    |
| DNI. del titular<br>Máximo 2 archivos 🚱                                                                                                    |                                                                                 | 0_2011111112_DNI_202204181530.pdf                                                              | Cambiar    |
| DNI. hijo/s<br>Máximo 2 archivos 😧                                                                                                    |                                                                                 | 0_2011111112_DNI_202204181532.pdf                                                              | Cambiar    |
| Formulario 575<br>Servicio doméstico<br>Máximo 1 archivo.                                                                                                  |                                                                                 | Elegir archivos Sin archivos seleccionados                                                     | Adjuntar   |
| Formulario credencial 152 de AFIP.<br>Monotributo<br>Máximo 2 archivos (2)                                                                                 |                                                                                 | Elegir archivos Sin archivos seleccionados                                                     | Adjuntar   |
| Formulario de inscripción 184 de AFIP.<br>Monotributo<br>Máximo 2 archivos 3                                                                               |                                                                                 | Elegir archivos Sin archivos seleccionados                                                     | Adjuntar   |
|                                                                                                    |                                                                                 | Elegir archivos Sin archivos seleccionados                                                     | Adjuntar   |
| Otra documentación<br>Váximo 3 archivos 😮                                                                                                    |                                                                                 | Elegir archivos Sin archivos seleccionados                                                     | Adjuntar   |
| Otra documentación<br>Máximo 3 archivos 🕢<br>Partida de nacimiento del hijo/s<br>Máximo 2 archivos 😯                                                       |                                                                                 |                                                                                                | Automation |
| Otra documentación<br>Máximo 3 archivos ()<br>Partida de nacimiento del hijo/s<br>Máximo 2 archivos ()<br>Tutela o Guarda adoptiva<br>Máximo 3 archivos () |                                                                                 | Elegir archivos Sin archivos seleccionados                                                     | Adjuntar   |

A continuación se le mostrará un mensaje confirmando el registro del trámite.

| OSPA<br>Obra Social del Perso<br>AUTOMÓVIL CLUB | CA<br>onal del<br>ARGENTINO<br>RNOS 1.01604 |                                                                       |         |
|-------------------------------------------------|---------------------------------------------|-----------------------------------------------------------------------|---------|
| REALICE SU T                                    | RAMITE                                      |                                                                       | Salir 🕞 |
|                                                 |                                             | El tràmite se registró correctamente. Le responderemos a la brevedad. |         |
| Cerra                                           |                                             | Cargar Nusvo Trámite                                                  |         |

Además se le enviará un mail al beneficiario informando la recepción de su trámite:

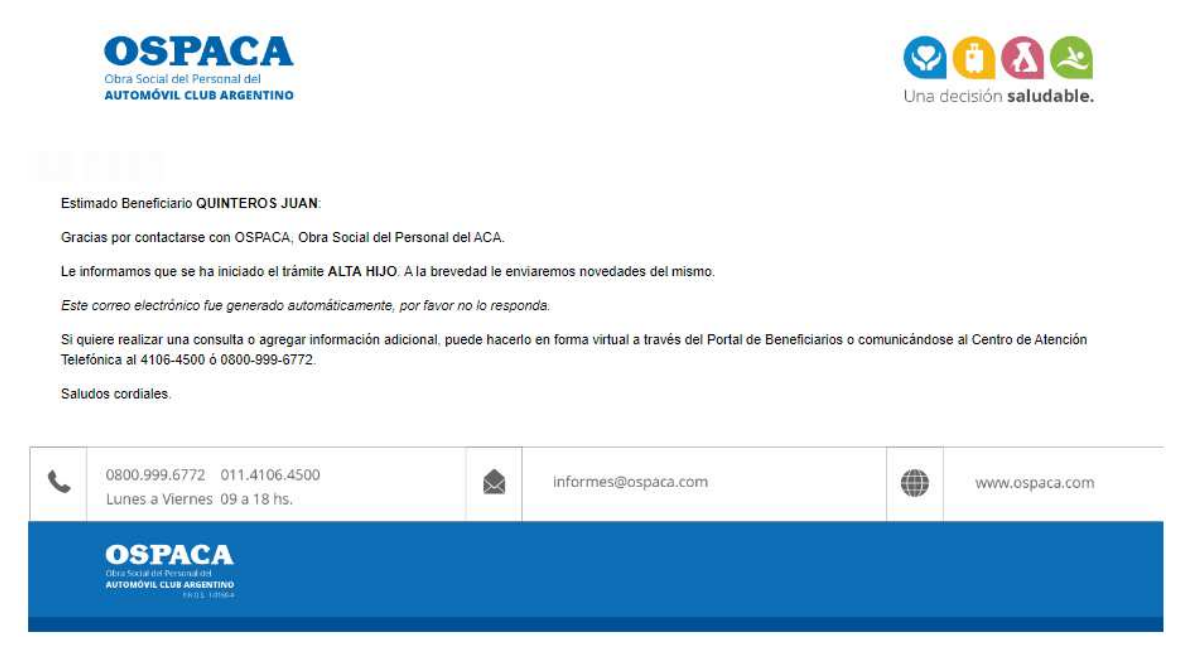

4. En el caso de querer registrar los trámites de UNIFICACION Y DES-UNIFICACION, deberá además cargar en pantalla el CUIL del Beneficiario asociado y luego presionar el botón "Enviar".

| OSPACA<br>Obra Social del Personal del<br>AUTOMÓVIL CLUB ARGENTINO<br>RNOS: 1 01604                                                                                                    |                                                                                                    |         |
|----------------------------------------------------------------------------------------------------|----------------------------------------------------------------------------------------------------|---------|
| REALICE SU TRAMITE                                                                                                    |                                                                                                    | Salir 🕞 |
| Nombre y Apellido<br>Mail a donde notificaremos el avance del trámite<br>Qué tramite desea realizar?<br>CUIL del Beneficiario asociado                                                         | QUINTEROS JUAN<br>QUINTEROS JUAN@GMAIL.COM<br>UNIFICACIÓN DE APORTES                                                                                                    | ~       |
| Descripción (Máximo 1000 caracteres)                                                                                                    | Buenas tardes!<br>Me contacto con ustedes para solicitar la unificación de aportes con mi esposa.<br>Gracias!                                                                |         |
| Documentación necesaria - Adjunte los archivos según<br>Certificado de matrimonio o convivencia                                                                                                | Restan 893 caracteres.<br>n corresponda (solo la documentación que aplique para su situación), en formato PDF, JPEG, JPG o PNG.<br>0_20111111112_Constancia_202204181800.pdf |         |
| Máximo 2 archivos 🚱<br>Constancia de unificación de aportes según resolución 3<br>SSS<br>Máximo 1 archivo.                                                                                     | Cambiar<br>362/2009 de la 0_2011111112_Constancia_202204181801.pdf<br>Cambiar                                                                                                |         |
| DNI, de los cónyuges<br>Máximo 4 archivos 😮                                                                                                    | 0_20111111112_DNL_202204181801.pdf                                                                                                    |         |
| Nota donde solicitan la unificación de aportes firmada po<br>domicilio conyugal actualizado<br>Máximo 1 archivo.                                                                               | or ambos con el0_20111111112_Nota_202204181801.pdf<br>Cambiar                                                                                                    |         |
| Otra documentación<br>Máximo 3 archivos (2)                                                                                                    | Elegir archivos Sin archivos seleccionados Adj                                                                                                    | untar   |
| Recibos de sueldo de ambos cónyuges (Formulario 184<br>de AFIP, formulario 152 credencial de AFIP, primero y últ<br>pagos en caso de que un cónyuge sea monotributista)<br>Máximo 3 archivos 🕢 | de inscripción 0_2011111112_Recibo de sueld_202204181801.pdf<br>imos tres Cambiar                                                                                            |         |
| Сегтаг                                                                                                    | Enviar                                                                                                    |         |

## **Consultas y Trámites realizados**

1. Debe ingresar al Módulo "Consultas y Trámites realizados" desde el Portal.

| OSPACA<br>Obra Social del Personal del<br>AUTOMÓVIL CLUB ARGENTIMO<br>RODE 111064                                                  |                                                                                                    |                                                                                       |
|----------------------------------------------------------------------------------------------------|----------------------------------------------------------------------------------------------------|---------------------------------------------------------------------------------------|
| BIENVENIDO BENEFICIARIO QUINTEROS JUAI                                                                                             | Ň                                                                                                    | Salir 🕒                                                                               |
| Mis Datos<br>Se permite visualizar sus datos personales de contacto y<br>solicitar la actualización de los mismos.                 | Carga de Consultas<br>Se permite realizar nuevas consultas.                                                                                                    | Carga de Trámites<br>Se permite realizar nuevos trámites.                             |
| Consultas y Trámites realizados<br>Se permite visualizar sus consultas y trámites realizados,<br>conocer su estado y su respuesta. |                                                                                                    |                                                                                       |
| En caso de tener<br>• ATEN                                                                                                    | algún inconveniente o necesitar más información puede comur<br>CIÓN TELEFÓNICA: 0800-999-6772 o 4106-4500 Lunes a Vie<br>• ATENCIÓN POR MAIL: informes@ospaca.com | icarse por las siguientes vías:<br>rnes de 09 a 18 hs<br>Creado Por: GetsApp / OSPACA |

- Al acceder a dicho módulo, se visualizará la siguiente pantalla con el detalle de las consultas y trámites realizados con el estado de cada uno. Los posibles estados son:
  - PENDIENTE significa que aún no fue gestionado
  - EN CURSO que se encuentra en gestión
  - RESUELTO que ya se resolvió y se tiene una respuesta del mismo

Para los trámites, además se agregan los siguientes estados:

- CORRECCIÓN PENDIENTE donde es necesario que el beneficiario realice la corrección solicitada y se vuelva a enviar el trámite
- RECHAZADO para los trámites que no pueden llevarse a cabo por algún motivo

| С |                    | Sonal del<br>B ARGENTIN<br>RNO.S. 1-016<br>Y TRAM | NO<br>304<br>ITES REA |              | OR EL PORTAL                                                                         |                                                      |           | Salir 🕻                                                      |
|---|--------------------|---------------------------------------------------|-----------------------|--------------|--------------------------------------------------------------------------------------|------------------------------------------------------|-----------|--------------------------------------------------------------|
|   | Nro<br>Seguimiento | Тіро                                              | Fecha                 | Motivo       | Descripción                                                                          | Mail                                                 | Estado    | Acciones Disponibles                                         |
|   | T69372             | Trámite                                           | 18/04/2022            | ALTA HIJO    | Buenas tardes! Solicito la incorporación<br>de mi hijo a la Obra social. Adjunto I   | QUINTEROSJUAN@GMAIL.COM                              | PENDIENTE | Por favor aguarde. A la brevedad<br>le responderemos.<br>Ver |
|   | C69368             | Consulta                                          | 18/04/2022            | AFILIACIONES | Buenas tardes! Me contacto con<br>ustedes para solicitar información para<br>afiliar | QUINTEROSJUAN@GMAIL.COM<br>jquinteros_85@hotmail.com | RESUELTO  | Ver                                                          |
|   | Сегга              |                                                   |                       |              |                                                                                      |                                                      |           | Creado Por: GetsApp / OSPACA                                 |

3. En el caso de una Consulta resuelta, si se desea ver más detalle se debe presionar el botón "Ver":

| С | OSP/<br>Obra Social del Per<br>AUTOMÓVIL CLU | Sonal del<br>B ARGENTIR<br>RNOS. 1-016 | No<br>30-4<br>ITES REA | LIZADOS P    | OR EL PORTAL                                                                         |                                                      |           | Salir                                                        | G |
|---|----------------------------------------------|----------------------------------------|------------------------|--------------|--------------------------------------------------------------------------------------|------------------------------------------------------|-----------|--------------------------------------------------------------|---|
|   | Nro<br>Seguimiento                           | Тіро                                   | Fecha                  | Motivo       | Descripción                                                                          | Mail                                                 | Estado    | Acciones Disponibles                                         |   |
|   | T69372                                       | Trámite                                | 18/04/2022             | ALTA HIJO    | Buenas tardes! Solicito la incorporación<br>de mi hijo a la Obra social. Adjunto I   | QUINTEROSJUAN@GMAIL.COM                              | PENDIENTE | Por favor aguarde. A la brevedad<br>le responderemos.<br>Ver |   |
|   | C69368                                       | Consulta                               | 18/04/2022             | AFILIACIONES | Buenas tardes! Me contacto con<br>ustedes para solicitar información para<br>afiliar | QUINTEROSJUAN@GMAIL.COM<br>jquinteros_85@hotmail.com | RESUELTO  | Ver                                                          |   |
|   | Сегга                                        |                                        |                        |              |                                                                                      |                                                      |           | Creado Por: GetsApp / OSPACA                                 |   |

Además el beneficiario recibirá un mail informando esta situación:

| AUTON                                    |                                                                                                    |                                                                            |                                                                            |                              |                   |
|------------------------------------------|----------------------------------------------------------------------------------------------------|----------------------------------------------------------------------------|----------------------------------------------------------------------------|------------------------------|-------------------|
|                                          |                                                                                                    |                                                                            |                                                                            | Una decisió                  | n saludable.      |
| Estima                                   | do beneficiario QUINTEROS JUAN:                                                                                                    |                                                                            |                                                                            |                              |                   |
| En rela                                  | ción a su consulta le informamos:                                                                                                    |                                                                            |                                                                            |                              |                   |
| La docu                                  | mentación necesaria para realizar el trámite ALTA CONY                                                                                                    | UGE es:                                                                    |                                                                            |                              |                   |
| Este co<br>Si tiene<br>Gracias<br>Saludo | D.N.I. del titular     Último recibo de sueldo del titular     Último recibo de sueldo del titular     Ubreta/certificado de matrimonio o certificado de conv     Constancia de C.U.I.L. del cónyuge     D.N.I. del cónyuge     Centificación Negativa de A.N.S.E.S. (se descarga desd     Comprobante de pago de Monotributo     Formulario 184 de AFIP porreo electrónico fue generado automáticamente, por e una nueva consulta puede ingresar en https://www.c s por contactarse con nosotros! s cordiales. | rivencia<br>le la web) del cónyu<br>favor no lo respoi<br>pspaca com/conta | ige.<br>1da.<br><mark>cto</mark> y completar el formulario o si ya es bene | eficiario a través del Porta | de Beneficiarios. |
|                                          | 0800.999.6772 011.4106.4500<br>Lunes a Viernes 09 a 18 hs.                                                                                                    | ۵                                                                          | informes@ospaca.com                                                        |                              | www.ospaca.com    |

4. Al ver el detalle se visualizará la siguiente pantalla, con la opción registrar otra consulta vinculada a este tema, para esto deberá presionar el botón "Cargar otra consulta relacionada".

|   | OSPACA<br>Obra Social del Personal del<br>AUTOMÓVIL CLUB ARGENTINO<br>RNOS. 101004                |                                                                                                    |         |
|---|---------------------------------------------------------------------------------------------------|----------------------------------------------------------------------------------------------------|---------|
| С | ONSULTAS y TRAMITES REALIZADOS POR EL                                                             | PORTAL                                                                                                    | Salir 🕞 |
|   | Nro de Seguimiento<br>Fecha<br>Motivo<br>Descripción<br>Estado<br>Archivos adjuntos a la consulta | C69368<br>18/04/2022<br>AFILIACIONES<br>Buenas tardes! Me contacto con ustedes para solicitar información para afiliar a mi esposa a la Obra Social. Muchas gracias<br>RESUELTO<br>Ver                                                                                                    | sl      |
|   | Resolución                                                                                        |                                                                                                    |         |
|   | Respuesta                                                                                         | La documentación necesaria para realizar el trámite ALTA CONYUGE es: D.N.I. del titular, último recibo de sueldo del titular<br>libreta/certificado de matrimonio o certificado de convivencia, constancia de C.U.I.L. del cónyuge, D.N.I. del cónyuge,<br>certificación Negativa de A.N.S.E.S. (se descarga desde la web) del cónyuge, comprobante de pago de Monotributo y<br>formulario 184 de AFIP. | ſ,      |
|   | Volver                                                                                            | Cargar otra consulta relacionada Creado Por: GetsApp / O                                                                                                    | SPACA   |

5. Si se presiona el botón "Cargar otra consulta relacionada" se visualizará la siguiente pantalla, donde se deberán completar los datos y presionar el botón "Enviar".

| OSPACA<br>Obra Social del Personal del<br>AUTOMÓVIL CLUB ARGENTINO<br>RICO: 101604                                                                                                    |                                                                                                    |   |
|----------------------------------------------------------------------------------------------------|----------------------------------------------------------------------------------------------------|---|
| REALICE SU CONSULTA                                                                                                    | Salr G                                                                                                    | 2 |
| Nombre y Apellido<br>Mail a donde enviaremos la respuesta<br>Consulta Relacionada<br>Mail a donde enviaremos una copia de la respuesta (Opcional)<br>A qué está relacionada su consulta?<br>Consulta (Máximo 1000 caracteres) | QUINTEROS JUAN<br>QUINTEROSJUAN@GMAIL.COM<br>C69368<br>Iguinteros_85@hotmail.com<br>Venfque que la dirección sea conecta.<br>AFILIACIONES ✓<br>Ingrese su consulta en forma detallada, mientras más información nos brinde, más rápido podremos darte una respuesta.                                                                                                    |   |
| Archivos Adjuntos (Opcional)<br>Si es necesario, puede adjuntar hasta 3 archivos con extensión JPG,<br>JPEG, PNS o PDF.<br>Cerrar                                                                                             | Restan 1000 caracteres.           Seleccionar archivo         Sin archivos seleccionados         Adjuntar           Seleccionar archivo         Sin archivos seleccionados         Adjuntar           Seleccionar archivo         Sin archivos seleccionados         Adjuntar           Seleccionar archivo         Sin archivos seleccionados         Adjuntar           Creado Por: GetsApp / OSPACA         Creado Por: GetsApp / OSPACA |   |

6. En el caso de un trámite con estado CORRECCIÓN PENDIENTE, para corregirlo se debe presionar el botón "Corregir".

| С | OSPACA<br>Dera Social del Personal del<br>AUTOMÓVIL CLUB ARGENTINO<br>RNOS. 1 OTIGA<br>CONSULTAS y TRAMITES REALIZADOS POR EL PORTAL<br>Salir Co |          |            |              |                                                                                       |                                                      |                         |                                                                                           |  |  |
|---|----------------------------------------------------------------------------------------------------|----------|------------|--------------|---------------------------------------------------------------------------------------|------------------------------------------------------|-------------------------|-------------------------------------------------------------------------------------------|--|--|
|   | Nro<br>Seguimiento                                                                                                    | Тіро     | Fecha      | Motivo       | Descripción                                                                           | Mail                                                 | Estado                  | Acciones Disponibles                                                                      |  |  |
|   | T69372                                                                                                    | Trámite  | 18/04/2022 | ALTA HIJO    | Buenas tardes! Solicito la<br>incorporación de mi hijo a la<br>Obra social. Adjunto I | QUINTEROSJUAN@GMAIL.COM                              | CORRECCION<br>PENDIENTE | Por favor realice las correcciones<br>para que podamos procesar su<br>trámite<br>Corregir |  |  |
|   | C69368                                                                                                    | Consulta | 18/04/2022 | AFILIACIONES | Buenas tardes! Me contacto con<br>ustedes para solicitar información<br>para afiliar  | QUINTEROSJUAN@GMAIL_COM<br>jquinteros_85@hotmail.com | RESUELTO                | Ver                                                                                       |  |  |
|   | Сегга                                                                                                    | r        |            |              |                                                                                       |                                                      |                         | Creado Por: GetsApp / OSPACA                                                              |  |  |

Además le llegará un mail al beneficiario informando sobre esta situación:

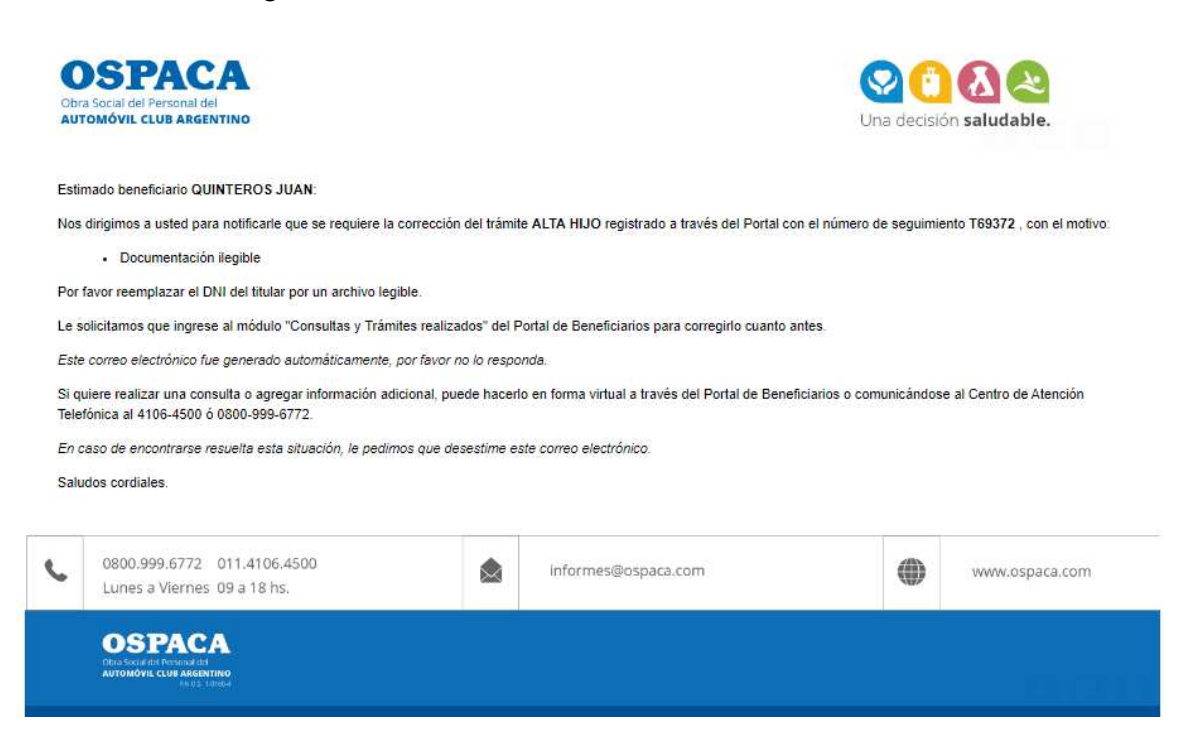

7. Se visualizará la siguiente pantalla con el detalle de la solicitud de la corrección:

| OSPACA<br>Obra Social del Personal del<br>AUTOMÓVIL CLUB ARCHITION<br>BUCIA: LOBIOLA             |                                                                                                    |                                                                                          |                              |
|--------------------------------------------------------------------------------------------------|----------------------------------------------------------------------------------------------------|------------------------------------------------------------------------------------------|------------------------------|
| CONSULTAS Y TRAMITES REALIZADOS POR EL F                                                         | PORTAL                                                                                                    |                                                                                          | Salir 🕒                      |
| Nro de Seguimiento<br>Fecha<br>Motivo<br>Descripción (Máximo 1000 caracteres)                    | T69372<br>18/04/2022<br>ALTA HIJO<br>Buenas tarde<br>Solicito la inc-<br>Adjunto los de<br>Aguardo resp<br>Muchas Grac | sl<br>orporación de mi hijo a la Obra social.<br>ocumentos solicitados.<br>uesta!<br>ast |                              |
| Estado                                                                                           | Restan 859 caract<br>CORRECCIO<br>- Documentaci                                                                        | eres.  NPENDIENTE  ón liegible                                                           |                              |
| Observaciones                                                                                    | Por favor reem                                                                                                    | plazar el DNI del titular por un archivo legible.                                        |                              |
| Documentación necesaria - Adjunte los archivos según corres                                      | ponda (solo la docu                                                                                                    | mentación que aplique para su situación), en formato PDF, JPEG, JPG o PNG.               |                              |
| Certificado de discapacidad<br>Máximo 2 archivos (2)                                             |                                                                                                    | Elegir archivos Sin archivos seleccionados                                               | Adjuntar                     |
| Certificado de estudio<br>Si es mayor de edad<br>Máximo 1 archivo.                               |                                                                                                    | Elegir archivos Sin archivos seleccionados                                               | Adjuntar                     |
| Comprobante de pago de Monotributo / Servicio doméstico / Mo<br>Máximo 3 archivos.               | onotributo Social                                                                                                    | Elegir archivos Sin archivos seleccionados                                               | Adjuntar                     |
| Constancia de parto/Nota compromiso doc. pendiente<br>Máximo 2 archivos 2                        |                                                                                                    | 0_2011111112_Constancia_202204181546.pdf                                                 | Cambiar                      |
| DNI, del titular<br>Máximo 2 archivos. 📀                                                         |                                                                                                    | 0_2011111112_DNI_202204181547.pdf                                                        | Cambiar                      |
| DNI. hijo/s<br>Máximo 2.archivos. 3                                                              |                                                                                                    | 0_20111111112_DNI_202204181547.pdf                                                       | Cambiar                      |
| Formulario 575<br>Servicio doméstico<br>Máximo 1 archivo.                                        |                                                                                                    | Elegir archivos Sin archivos seleccionados                                               | Adjuntar                     |
| Formulario credencial 152 de AFIP.<br>Monditributo<br>Máximo 2 archivos 🧿                        |                                                                                                    | Elegir archivos Sin archivos seleccionados                                               | Adjuntar                     |
| Formulario de inscripción 184 de AFIP.<br>Monotributo<br>Máxime 2 archivos 😰                     |                                                                                                    | Elegir archivos Sin archivos seleccionados                                               | Adjuntar                     |
| Otra documentación<br>Máximo 3 archivos. 2                                                       |                                                                                                    | Elegir archivos Sin archivos seleccionados                                               | Adjuntar                     |
| Partida de nacimiento del hijo/s<br>Máximo 2 archivos 3                                          |                                                                                                    | Elegir archivos Sin archivos seleccionados                                               | Adjurntar                    |
| Tutela o Guarda adoptiva<br>Máximo 3 archivos.                                                   |                                                                                                    | Elegir archivos Sin archivos seleccionados                                               | Adjuntar                     |
| Último recibo de sueldo del titular<br>Empleados en Relación de dependencia<br>Máximo 1 archivo. |                                                                                                    | 0_20111111112_Recibo de sueld_202204181547.pdf                                           | Cambiar                      |
| Volver                                                                                           |                                                                                                    | Enviar                                                                                   | Creado Por: GetsApp / OSPACA |

Una vez corregido lo que se solicite en pantalla, se debe presionar el botón "Enviar".
 A continuación se le mostrará un mensaje confirmando la modificación del trámite.

| OSPA<br>Obra Social del Perso<br>AUTOMÓVIL CLUB | CA<br>mai del<br>ARGENTINO<br>RNDS. 1-01604 |                                                                       |                  |
|-------------------------------------------------|---------------------------------------------|-----------------------------------------------------------------------|------------------|
| CONSULTAS y                                     | TRAMITES REAL                               | IZADOS POR EL PORTAL                                                  | Salir 🕒          |
|                                                 |                                             | El trámite se modificó correctamente! A la brevedad le responderemos. |                  |
| Volver                                          |                                             | Creado Por: (                                                         | GetsApp / OSPACA |

Y el trámite pasará al estado EN CURSO:

| DSPA<br>bra Social del Pers<br>UTOMÓVIL CLUB | CA<br>conal del<br>ARGENTIN<br>RN.O.S. 1-0160 | 0          |              |                                                                                    |                                                      |          |                                                          |
|----------------------------------------------|-----------------------------------------------|------------|--------------|------------------------------------------------------------------------------------|------------------------------------------------------|----------|----------------------------------------------------------|
| NSULTAS y                                    | TRAMI                                         | TES REAI   | LIZADOS PO   | OR EL PORTAL                                                                       |                                                      |          | Salir 🖸                                                  |
| Nro<br>Seguimiento                           | Тіро                                          | Fecha      | Motivo       | Descripción                                                                        | Mail                                                 | Estado   | Acciones Disponibles                                     |
| T69372                                       | Trámite                                       | 18/04/2022 | ALTA HIJO    | Buenas tardes! Solicito la incorporación de mi hijo a la<br>Obra social. Adjunto I | QUINTEROSJUAN@GMAIL.COM                              | EN CURSO | Por favor aguarde. Estamos trabajando<br>en ello.<br>Ver |
| C69368                                       | Consulta                                      | 18/04/2022 | AFILIACIONES | Buenas tardes! Me contacto con ustedes para solicitar<br>información para afiliar  | QUINTEROSJUAN@GMAIL.COM<br>jquinteros_85@hotmail.com | RESUELTO | Ver                                                      |
| Cerra                                        | ır                                            |            |              |                                                                                    |                                                      |          | Creado Por: GetsApp / OSPACA                             |

9. Una vez RESUELTO se verá reflejado en el estado del trámite.

| OSPA<br>Dbra Social del Persi<br>AUTOMÓVIL CLUB | CA<br>onal del<br>argentino |            |              |                                                                                    |                                                      |           |                         |
|-------------------------------------------------|-----------------------------|------------|--------------|------------------------------------------------------------------------------------|------------------------------------------------------|-----------|-------------------------|
| INSULTAS Y                                      | TRAMIT                      | ES REAL    | IZADOS PO    | R EL PORTAL                                                                        |                                                      |           | Sali                    |
| Nro<br>Seguimiento                              | Tipo                        | Fecha      | Motivo       | Descripción                                                                        | Mail                                                 | Estado    | Acciones<br>Disponibles |
| T69372                                          | Trámite                     | 18/04/2022 | ALTA HIJO    | Buenas tardes! Solicito la incorporación de mi hijo a la Obra social.<br>Adjunto I | QUINTEROSJUAN@GMAIL.COM                              | RESUELTO  | Ver                     |
| C69368                                          | Consulta                    | 18/04/2022 | AFILIACIONES | Buenas tardes! Me contacto con ustedes para solicitar información para afiliar     | QUINTEROSJUAN@GMAIL.COM<br>jquinteros_85@hotmail.com | RESUELTO  | Ver                     |
| Сегга                                           | 2                           |            |              |                                                                                    |                                                      | Creado Po | or: GetsApp / OSPAC     |

Al presionar el botón "Ver" se visualizará la siguiente pantalla:

| OSPACA<br>Obra Social del Personal del<br>Automóviu CLUB RACENTINO<br>RINOS 101064                                       |                                                                                                    |         |
|----------------------------------------------------------------------------------------------------|----------------------------------------------------------------------------------------------------|---------|
| CONSULTAS y TRAMITES REALIZADOS F                                                                                        | POR EL PORTAL S                                                                                                    | Salir 🕩 |
| Nro de Seguimiento<br>Fecha<br>Motivo<br>Descripción<br>Estado                                                           | T69372<br>18/04/2022<br>ALTA HIJO<br>Buenas tardes! Solicito la incorporación de mi hijo a la Obra social. Adjunto los documentos solicitados. Aguardo respuesta! Muchas Grac<br>RESUELTO | ias!    |
| Documentación necesaria - Adjunte los archivos s                                                                         | egún corresponda (solo la documentación que aplique para su situación), en formato PDF, JPEG, JPG o PNG.                                                                                  |         |
| Certificado de discapacidad<br>Máximo 2 archivos •<br>Certificado de estudio<br>Si es mayor de edad<br>Máximo 1 archivo. |                                                                                                    |         |
| Comprobante de pago de Monotributo / Servicio do                                                                         | méstico / Monotributo Social                                                                                                    |         |
| Constancia de parto/Nota compromiso doc. per<br>Máximo 2 archivos.                                                       | diente 0_2011111112_Constancia_202204181546.pdf                                                                                                    |         |
| DNI. del titular<br>Máximo 2 archivos. ?                                                                                 | 0_2011111112_DNI_202204181547.pdf                                                                                                    |         |
| DNI. hijo/s<br>Máximo 2 archivos.                                                                                        | 0_2011111112_DNI_202204181547.pdf                                                                                                    |         |
| Formulario 575<br>Servicio doméstico<br>Máximo 1 archivo.                                                                |                                                                                                    |         |
| Formulario credencial 152 de AFIP.<br>Monotributo<br>Máximo 2 archivos.                                                  |                                                                                                    |         |
| Formulario de inscripción 184 de AFIP.<br>Monotributo<br>Máximo 2 archivos.                                              |                                                                                                    |         |
| Otra documentación<br>Máximo 3 archivos.                                                                                 |                                                                                                    |         |
| Partida de nacimiento del hijo/s<br>Máximo 2 archivos. (2)                                                               |                                                                                                    |         |
| Tutela o Guarda adoptiva<br>Máximo 3 archivos.                                                                           |                                                                                                    |         |
| Último recibo de sueldo del titular<br>Empleados en Relación de dependencia<br>Máximo 1 archivo.                         | 0_2011111112_Recibo de sueld_202204181547.pdf                                                                                                    |         |
| Volver                                                                                                    | Creado Por: GetsApp / OSP                                                                                                    | PACA    |

Además llegará un mail al beneficiario informando esta situación:

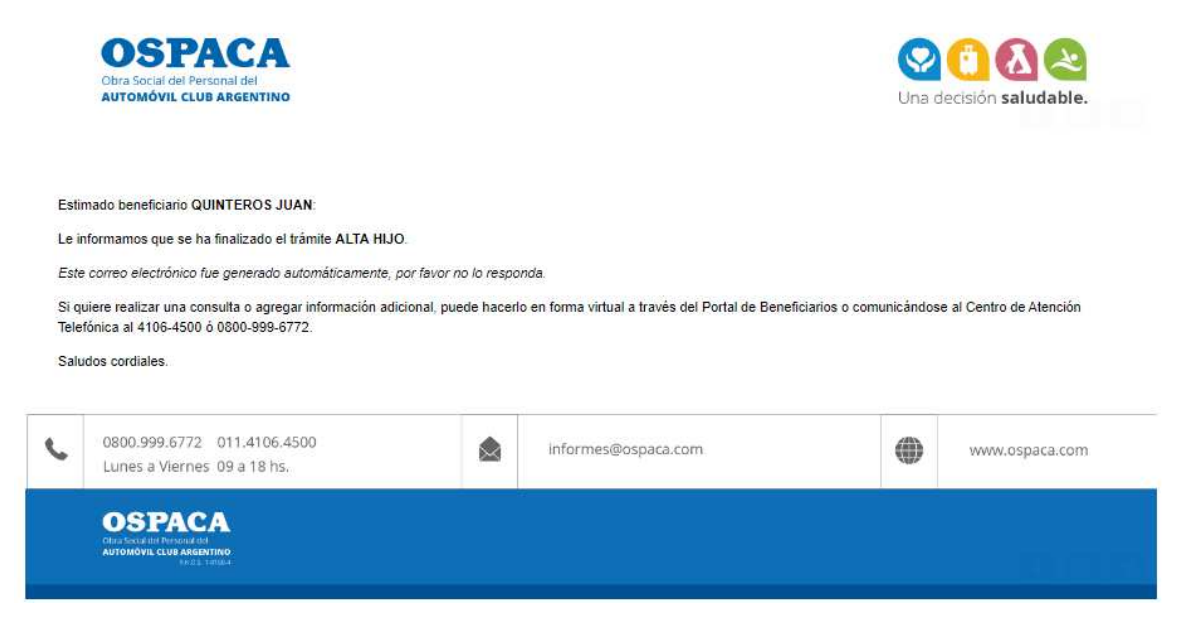

10. En el caso que se rechace un trámite se verá reflejado en su estado:

| OSPA<br>Obra Social del Pers<br>AUTOMÓVIL CLUB | onal del<br>ARGENTINO<br>RNOS. 1-0160<br>TRAMIT | ES REAL    | IZADOS POF      | R EL PORTAL                                                                        |                                                      |           | Sal                     |
|------------------------------------------------|-------------------------------------------------|------------|-----------------|------------------------------------------------------------------------------------|------------------------------------------------------|-----------|-------------------------|
| Nro<br>Seguimiento                             | Тіро                                            | Fecha      | Motivo          | Descripción                                                                        | Mail                                                 | Estado    | Acciones<br>Disponibles |
| T69374                                         | Trámite                                         | 18/04/2022 | ALTA<br>CONYUGE | Buenas tardes! Solicito la incorporación de mi esposa a la Obra<br>Social. Muchas  | QUINTEROSJUAN@GMAIL.COM                              | RECHAZADO | Ver                     |
| T69372                                         | Trámite                                         | 18/04/2022 | ALTA HIJO       | Buenas tardes! Solicito la incorporación de mi hijo a la Obra social.<br>Adjunto I | QUINTEROSJUAN@GMAIL.COM                              | RESUELTO  | Ver                     |
| C69368                                         | Consulta                                        | 18/04/2022 | AFILIACIONES    | Buenas tardes! Me contacto con ustedes para solicitar información<br>para afiliar  | QUINTEROSJUAN@GMAIL.COM<br>jquinteros_85@hotmail.com | RESUELTO  | Ver                     |
| Сегга                                          | r                                               |            |                 |                                                                                    |                                                      | Creado Po | or: GetsApp / OSPAC     |

11. Al presionar el botón "Ver" se visualizará el detalle del rechazo.

| OSPACA<br>Obra Social del Personal del<br>AUTOMÓVIL CLUB ARGENTINO<br>RNOS 1 01604               |                                                                                                    |       |
|--------------------------------------------------------------------------------------------------|----------------------------------------------------------------------------------------------------|-------|
| CONSULTAS Y TRAMITES REALIZA                                                                     | DOS POR EL PORTAL Sa                                                                                              | lir 🕞 |
| Nro de Seguimiento                                                                               | T69374                                                                                                    |       |
| Fecha                                                                                            | 18/04/2022                                                                                                    |       |
| Motivo                                                                                           | ALTA CONYUGE                                                                                                    |       |
| Descripción                                                                                      | Buenas tardes! Solicito la incorporación de mi esposa a la Obra Social. Muchas gracias!                           |       |
| Estado                                                                                           | RECHAZADO                                                                                                    |       |
| Detalle                                                                                          | - Familiar posee afiliación en obra social vigente                                                                |       |
| Observaciones                                                                                    | El cónyuge se encuentra activo en otra Obra Social.                                                               |       |
| Documentación necesaria - Adjunte los a                                                          | rchivos según corresponda (solo la documentación que aplique para su situación), en formato PDF, JPEG, JPG o PNG. |       |
| Certificación Negativa de ANSES. del cónyo<br>Se descarga desde la web.<br>Máximo 1 archivo.     | uge 0_2011111112_Constancia_202204181708.pdf                                                                      |       |
| Comprobante de pago de Monotributo / Ser<br>Social<br>Máximo 3 archivos.                         | vicio doméstico / Monotributo                                                                                     |       |
| DNI. del cónyuge<br>Máximo 2 archivos.                                                           | 0_2011111112_DNI_202204181707.pdf                                                                                 |       |
| DNI. del titular<br>Máximo 2 archivos.                                                           | 0_20111111112_DNI_202204181707.pdf                                                                                |       |
| Formulario credencial 152 de AFIP.<br>Monotributo<br>Máximo 2 archivos.                          |                                                                                                    |       |
| Formulario de inscripción 184 de AFIP.<br>Monotributo<br>Máximo 2 archivos.                      |                                                                                                    |       |
| Libreta/certificado de matrimonio o cer<br>Máximo 3 archivos.                                    | tíficado de convivencia                                                                                           |       |
| Otra documentación<br>Máximo 3 archivos.                                                         |                                                                                                    |       |
| Último recibo de sueldo del titular<br>Empleados en Relación de dependencia<br>Máximo 1 archivo. | 0_20111111112_Recibo de sueld_202204181708.pdf                                                                    |       |
| Volver                                                                                           | Creado Por: GetsApp / OSPAC                                                                                       | CA    |

Además le llegará un mail al beneficiario informando sobre esta situación:

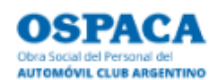

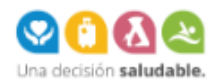

Estimado beneficiario QUINTEROS JUAN:

Nos dirigimos a usted para notificarle que se rechazó el trámite ALTA CONYUGE registrado a través del Portal con el número de seguimiento T69374, con el motivo:

· Familiar posee afiliación en obra social vigente

El cónyuge se encuentra activo en otra Obra Social.

Este correo electrónico fue generado automáticamente, por favor no lo responda.

Si quiere realizar una consulta puede hacerlo en forma virtual a través del Portal de Beneficiarios o comunicándose al Centro de Atención Telefónica al 4106-4500 ó 0800-999-6772.

En caso de encontrarse resuelta esta situación, le pedimos que desestime este correo electrónico.

#### Saludos cordiales.

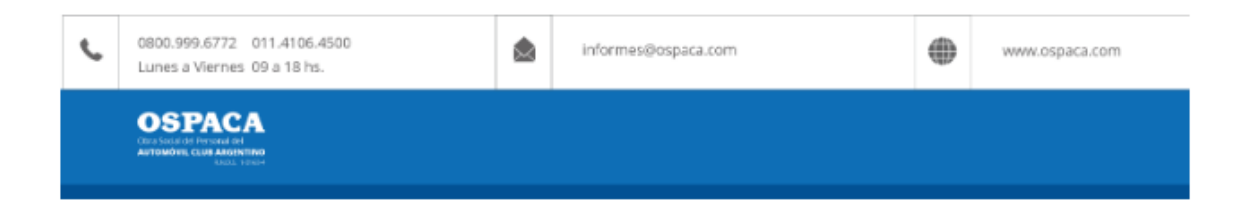